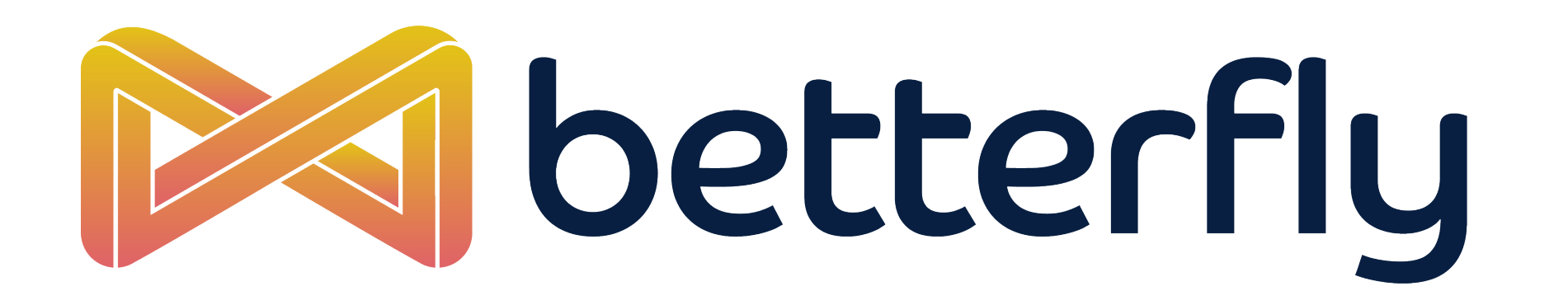

# REGISTRO MANUAL DE ACTIVIDADES

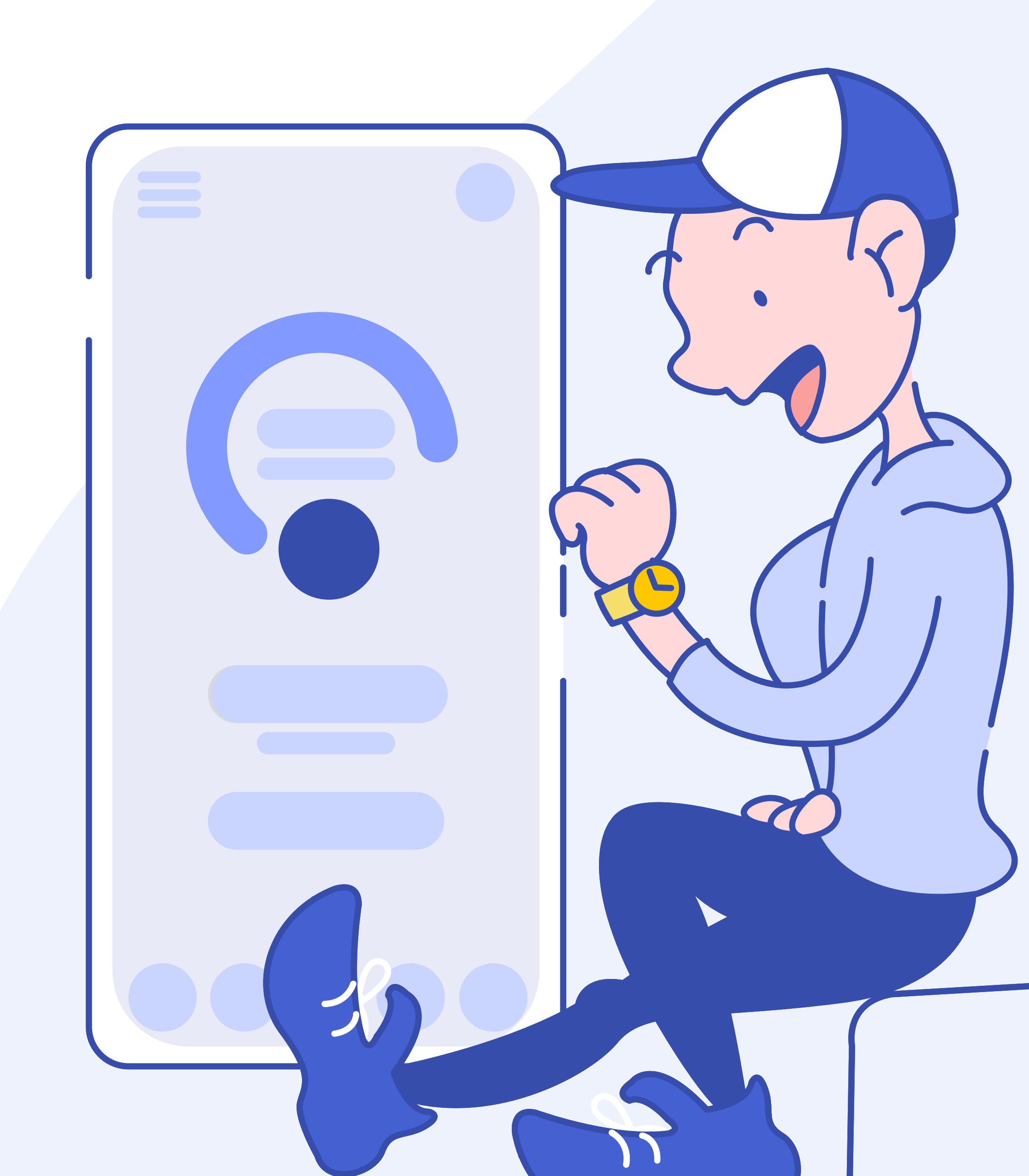

### **DO BETTER.**

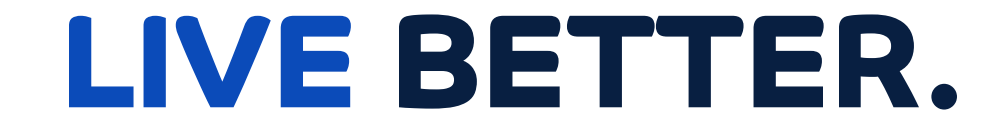

#### **BE BETTER.**

### **GOOGLE FIT**

### Para registrar una actividad manual desde Google Fit realiza los siguientes pasos:

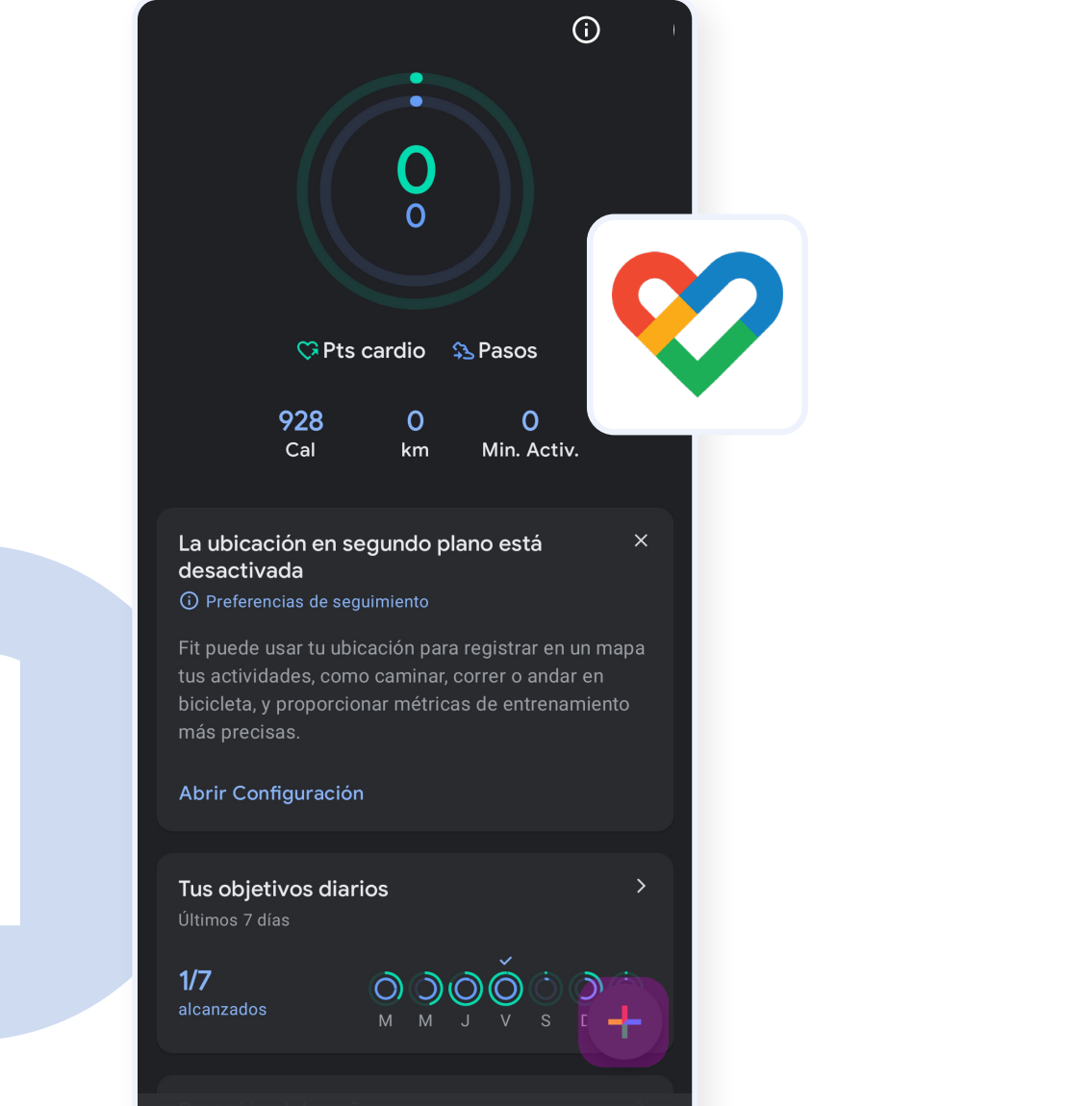

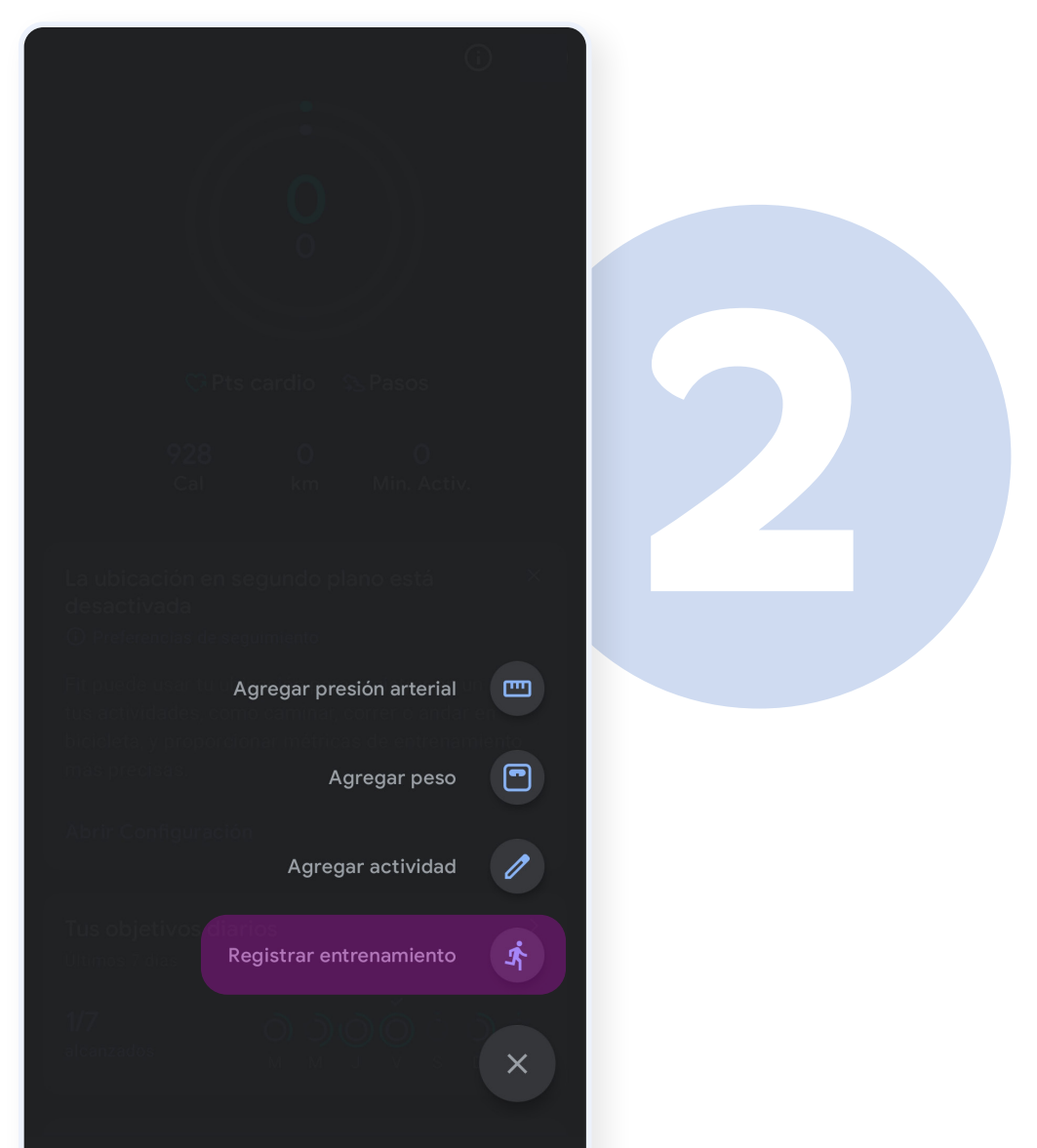

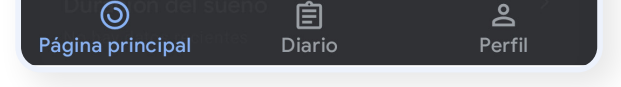

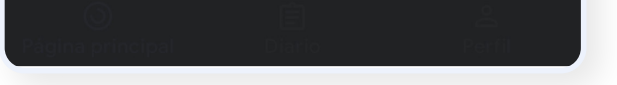

## En Google Fit presiona el botón **[Más]**

#### Presiona en [Registrar Entrenamiento]

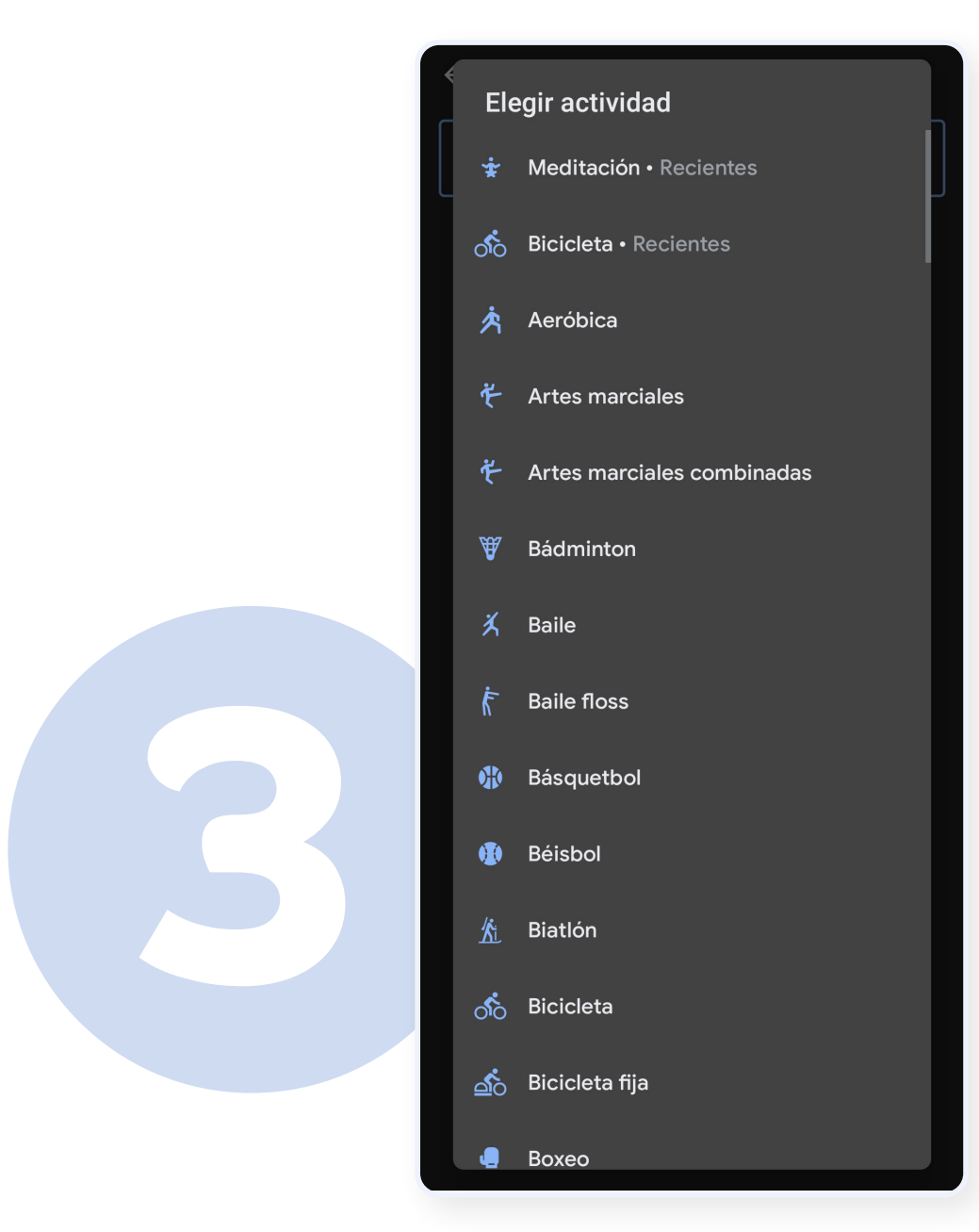

#### **Elige tu actividad** (debes tener activos tus

#### entrenamientos en Betterfly).

#### **BETTERFLY** · SINCRONIZACIÓN DE APICACIONES

### SAMSUNG HEALTH

#### Para registrar una actividad manual desde Samsung Health realiza los siguientes pasos:

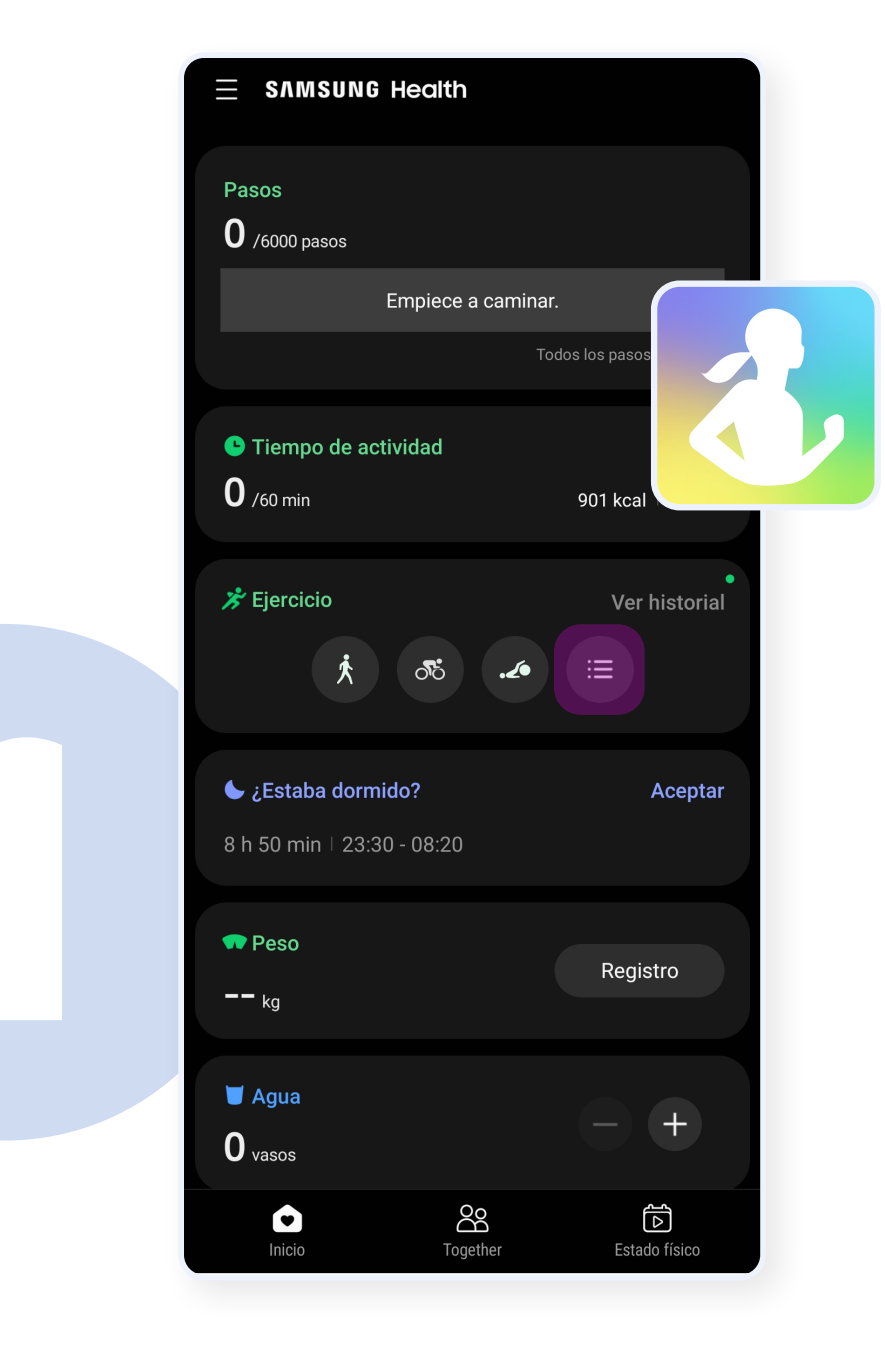

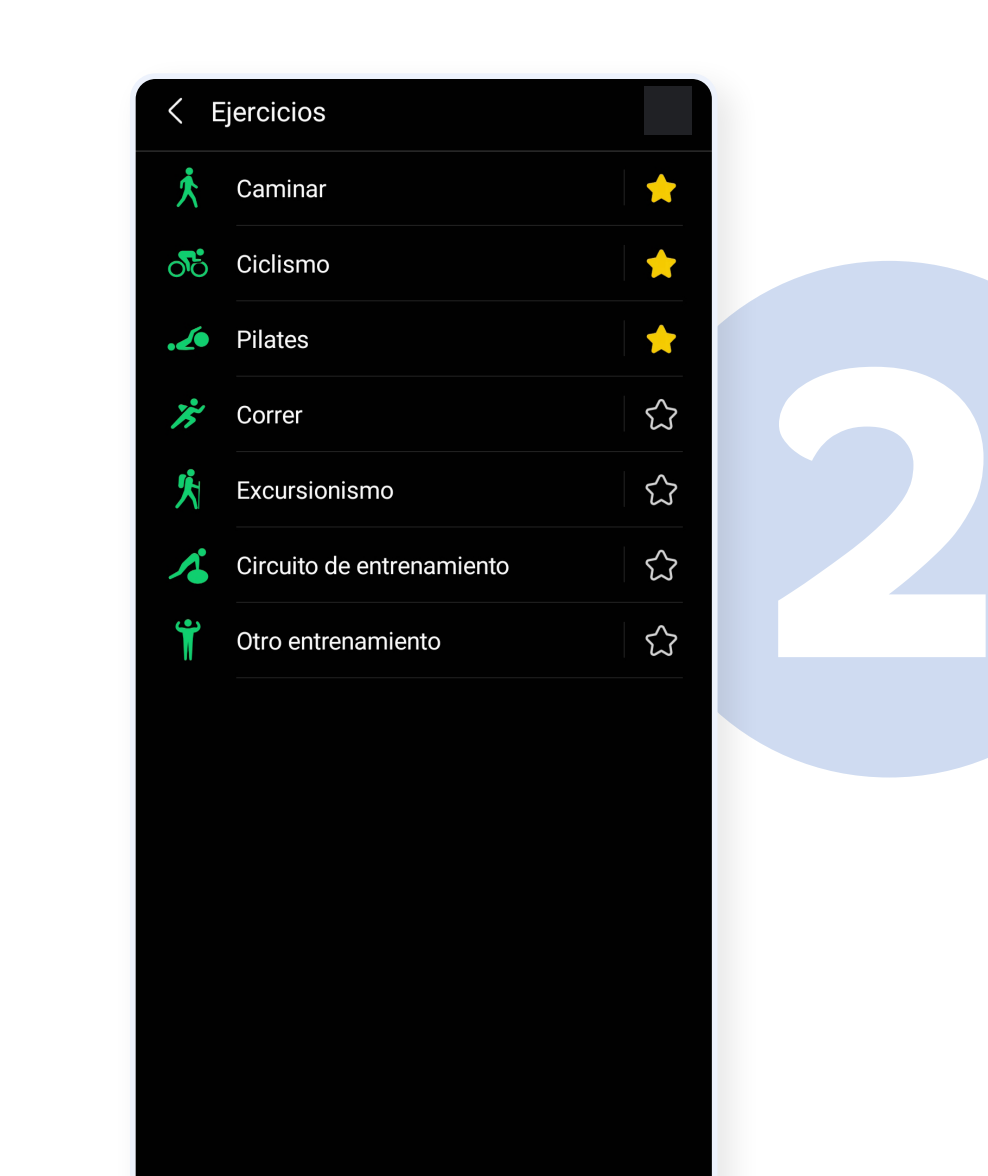

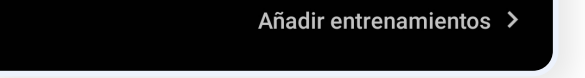

#### En Samsung Health, en la sección "Ejercicio" presiona el botón **[Más Ejercicios]**

Selecciona los ejercicios que tengas como favoritos o agrega nuevos en el botón [Añadir Entrenamientos]

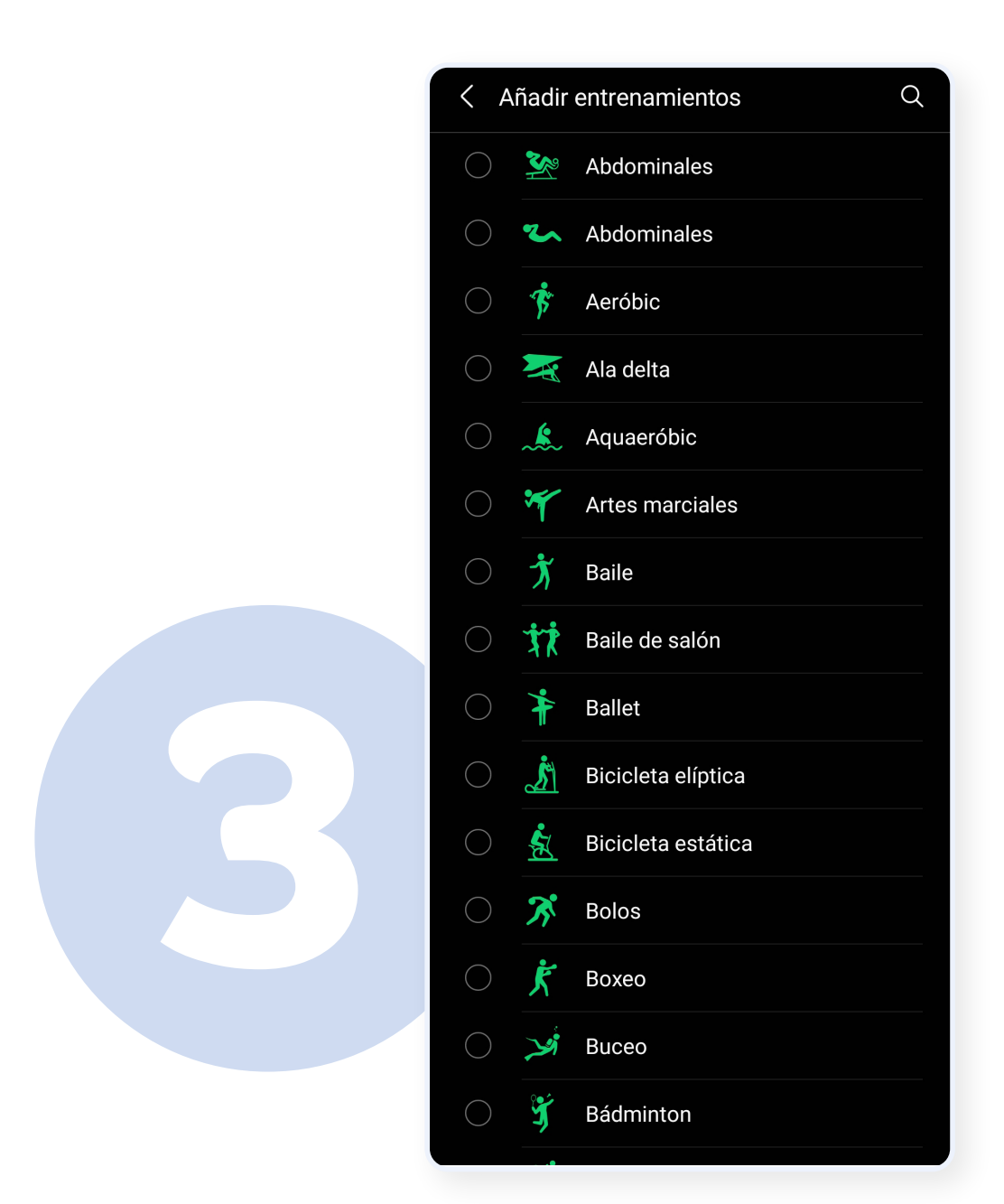

#### **Selecciona los entrenamientos** que quieras añadir (debes tener

#### activos tus entrenamientos en

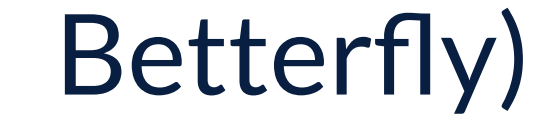

#### **BETTERFLY** · SINCRONIZACIÓN DE APICACIONES

### **APPLE HEALTH**

Para registrar una actividad manual desde Apple Health realiza los siguientes pasos:

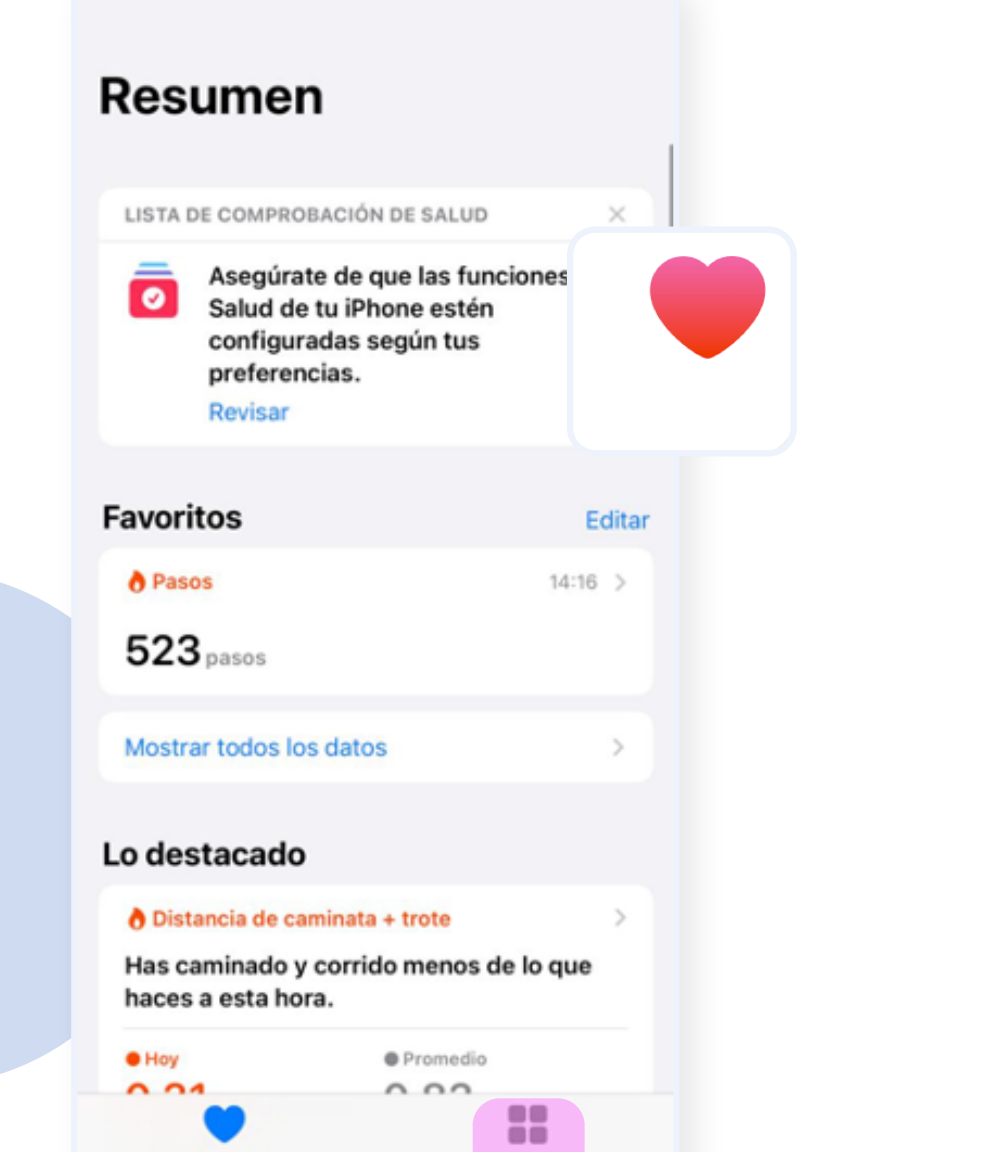

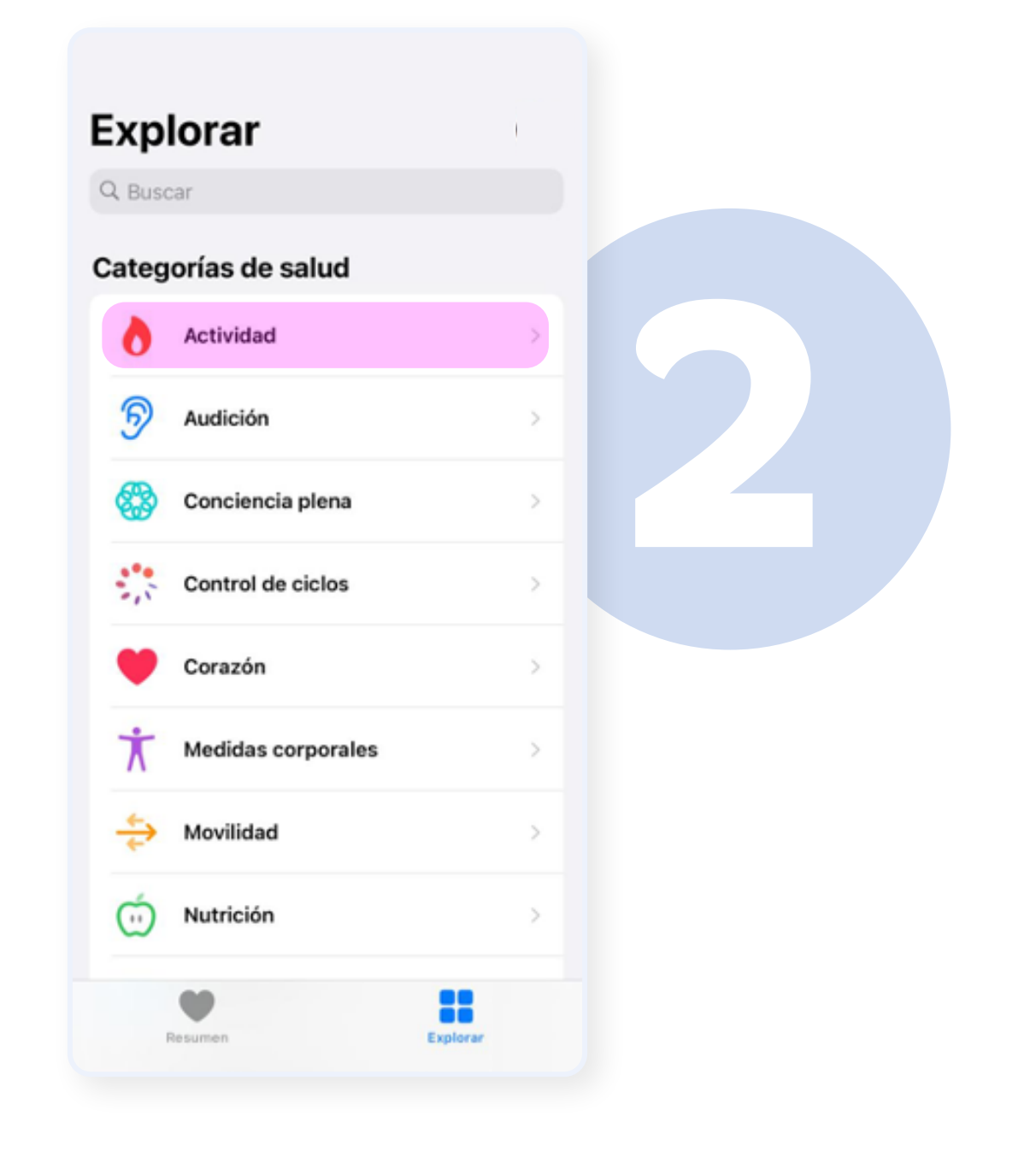

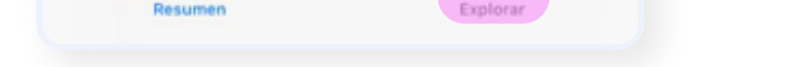

### En la App Apple Health presiona **[Explorar]**

| Cancelar      | Entrenamier | ntos Ag   | gregar |
|---------------|-------------|-----------|--------|
|               |             |           |        |
| Tipo de acti  | vidad       |           | Correr |
| Kilocalorías  |             |           |        |
| Distancia (ki | m)          |           |        |
|               |             |           |        |
| Inicia el     | 0           | 8-06-2021 | 17:03  |
| Termina el    | 0           | 8-06-2021 | 17:03  |
|               |             |           |        |

## Presiona **[Agregar Datos]** en la esquina superior derecha.

Toca la categoría **[Actividad]** y luego una subcategoría (la actividad que quieras añadir)

## Ingresa la información requerida y toca [Agregar]

#### **BETTERFLY** · SINCRONIZACIÓN DE APICACIONES